## App 端采购计划界面如何发起询价(文档)

用户登录互海通 App 端,切换到"管理"界面,点击"采购管理"下"采购计划"(步骤 1-2),找到待询价单据后单据单据所在位置(步骤 3-5),勾选该单据下待询价的物品(步骤 6-7),根据需要选择供应商(可多选,步骤 8-10),在"制单详情界面"可以增减待询价物品,也可以增减待询价的供应商(步骤 11-14), 最后在"发起询价"界面输入必填项信息后,点击""发起询价"。

|   |                     |                           |                                                  | 10:30 %il %il HDa      |                                     |                       |               |      |
|---|---------------------|---------------------------|--------------------------------------------------|------------------------|-------------------------------------|-----------------------|---------------|------|
|   | 6 -                 | 上海互海信息                    | 科技有限公                                            | 之司 帮助                  | く返回                                 | 采购记                   | 七             | 筛选 🏾 |
| I | 最近使用                |                           |                                                  |                        | ○ 请输入物品名称/申请单号                      |                       |               |      |
|   | 采购计划 保养管理           |                           | <b>拉</b> 子 一 一 一 一 一 一 一 一 一 一 一 一 一 一 一 一 一 一 一 |                        | 采购用                                 | ョ请单                   | 物品            |      |
|   |                     |                           |                                                  |                        | 备件                                  | 物米                    | 4             | 油料   |
| - | 库存管理                | <sup>采购管理</sup> 约<br>2、找至 | <sup>il修保养 船</sup><br>山"采购ì<br>意一个               | 员管理 体系<br>十划",         | 采购申请单                               | 号: P200217            | /0001         |      |
|   | <u>\=_/</u>         |                           |                                                  |                        | 3、"可"                               | 諭入甲请                  | 甲号或物          | 品名称  |
| 0 | 船舶库存<br><b>采购管理</b> | 岸基库存                      | 入库管埋                                             | 出库管埋                   | <sup>采购</sup> 进行提<br>申请日期 20<br>可加料 | 等类型进                  | 靜愛留件、<br>其行查找 | 物料   |
|   | $\Box$              | 137                       |                                                  |                        | 采购申请单                               | 号: P191127            | 0001          |      |
|   | 。。<br>采购申请          | 船舶自购                      | 采购计划                                             | 询价管理                   | 正常 东海号                              | /轮机部                  |               |      |
|   |                     |                           | 永久位置                                             | ₽<br><b>1</b>          | 采购类型:备<br>申请日期:20                   | 件/1项未询价(,<br>20-02-14 | 总计1项)         |      |
|   | 采购订单                | 物料管理                      |                                                  |                        |                                     |                       |               |      |
|   | 维修保养                |                           |                                                  |                        | 采购申请单等                              | 号: P200206            | 0001          |      |
|   | (±Q                 | (- )                      | 2                                                | 22                     | <b>正常</b> 互海2 <sup>-</sup>          | 号/轮机部                 |               |      |
|   | 保养管理                | 设备运行时长                    | 零星维修                                             | 维修结算                   | 采购类型:物<br>申请日期:20                   | 料/7项未询价(<br>20-02-06  | 总计7项)         |      |
|   | 船员管理                | 1、切换                      | <b>到</b> "管理                                     | 理"界面                   |                                     |                       |               |      |
|   | 白豆海通                | 〔<br>通道                   | <b>入</b><br>R录                                   | □ <b>◇</b><br>□□<br>管理 | 采购申请单 <sup>日</sup><br>正常 沿海1-       | 号: P200117<br>号/轮机部   | 0003          |      |
|   |                     | = 0                       | ) <                                              | 3                      |                                     |                       |               |      |

| (10.86                          |                          |                      | E B. MINE                     | 10:30 Sil Sil HO: 📼                             |                                     |            |  |  |  |
|---------------------------------|--------------------------|----------------------|-------------------------------|-------------------------------------------------|-------------------------------------|------------|--|--|--|
| く返回                             | 采                        | 肉汁切                  | 篩洗 7                          | く返回                                             | 采购计划                                | 筛选 🏹       |  |  |  |
| Q请                              | ◎请 船名 全部 ▼               |                      |                               | ○ 请输入物品名称/申请单号                                  |                                     |            |  |  |  |
|                                 | 海洋之星5                    | 互海动力                 | 12400标                        | 采购申请                                            | 单                                   | 物品         |  |  |  |
| 备                               | 东海号                      | 海洋之联                 | 互海2号                          | 备件                                              | 物料                                  | 油料         |  |  |  |
| 采购申                             | 部门                       |                      |                               | 平阪由请单号:P2002170001                              |                                     |            |  |  |  |
| 正常                              | 轮机部                      | 甲板部                  | 其他部门                          | 正常 海洋之星5号/轮机部                                   |                                     |            |  |  |  |
| 采购类<br>申请日                      | 紧急程度                     |                      |                               | 采购类型:备件/4项未询价(总计4项)<br>申请日期:2020-02-17          |                                     |            |  |  |  |
|                                 | 正常                       | 紧急                   | 非常紧急                          |                                                 |                                     |            |  |  |  |
| 采购申                             | 交货日期                     |                      |                               | 采购申请单号:                                         | P1911270001<br>3机部                  |            |  |  |  |
| 采购类<br>申请日                      | Ж                        | ~                    | 至                             | 采购类型:备件/<br>申请日期:2020 <sup>.</sup>              | 1项未询价(总计1项<br><sup>·02-14</sup> 5、找 | )<br>到目标单据 |  |  |  |
| 采购电                             | 4、也可点;<br>建,按船名<br>5度或态体 | 击右上角<br>、部门、<br>空期进行 | "筛选"<br>紧急<br><del>-</del> 杏北 | 后,点击单据所<br>采购申请单号: P20020在这域任意位置<br>重新 互海2号/轮机部 |                                     |            |  |  |  |
| Ţ王/交以次页口舟」近1」 旦水<br>采购类<br>申请日期 |                          |                      |                               | 采购类型:物料/7项未询价(总计7项)<br>申请日期:2020-02-06          |                                     |            |  |  |  |
| 采购申                             | 重置                       |                      | 确定                            | 采购申请单号: P2001170003                             |                                     |            |  |  |  |
|                                 |                          |                      |                               |                                                 |                                     |            |  |  |  |

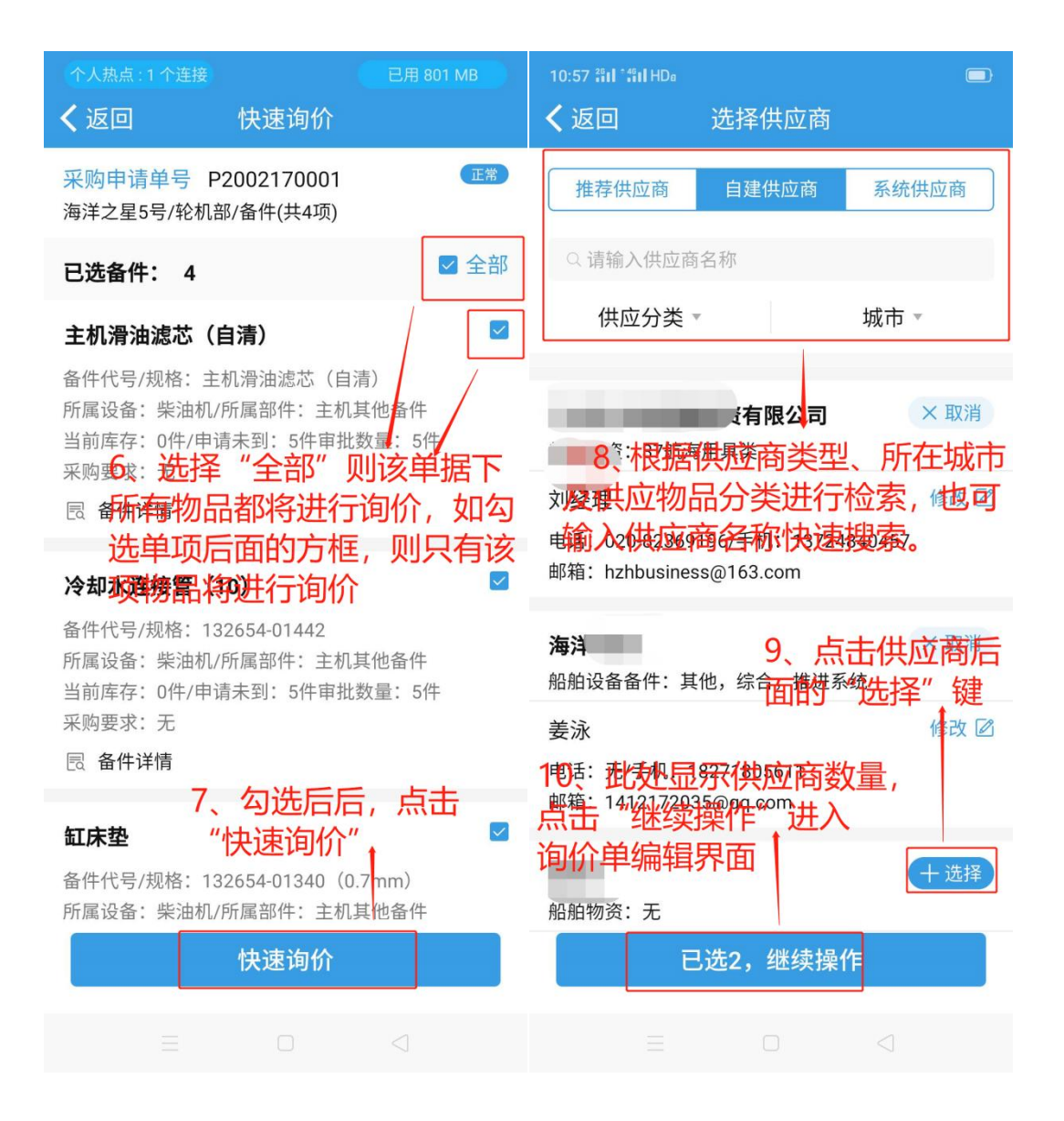

| 10:57 部门部(IHD)<br><b>く</b> 返回   | 。<br>制单详情                                                      |                    | 个人热点:1<br><b>く</b> 返回 |                  | 发起询价  |               |
|---------------------------------|----------------------------------------------------------------|--------------------|-----------------------|------------------|-------|---------------|
| 备件询价单20200217                   |                                                                |                    | ▲件 │ 询价单号:E2002170004 |                  |       |               |
| 备件 普通询价                         | 门币种: CNY<br>11、 J                                              | 点击后下拉              | *询价单名和                | 称                | 4E    | 备件询价单20200217 |
| 询价甲号:E20<br>发起询价日期:<br>截止报价日期:  | <sup>202170004</sup> 可查看<br><sub>2020-02-17</sub> 日查看<br>无 日详情 | 看待询价物<br>青         | *询价模式                 |                  |       | 普通询价          |
| 已选备件                            | ŧ(4)                                                           | 选供应商(2)            | *询价人姓名                | 名                |       | 吴学来           |
| + 新增备件                          |                                                                |                    | *询价人职领                | 务                |       | 运营专员          |
| 主机滑油滤芯                          | 13、可切换<br>详情,也可:                                               | 這有供应商              | *询价人邮箱                | 窅                |       | 请填写询价人邮箱      |
| 海洋之星5号                          | \                                                              | /                  | *询价人电i                | <sup>舌</sup> 15. | 在此界   | 面输汉相关信        |
| 备件代号/规格:<br>所属设备:柴油<br>当前库存:0/审 | : 主机滑油滤芯(自测<br>由机/氏属部件: 主机基<br>副批数量、5                          | <b>才</b> )<br>其他备件 | *币种                   | 息<br>项)          | (所有带) | *号的为必填        |
| 🗟 备件详情                          | 12、也可以根                                                        | 限需要                | *截止报价                 | 日期               |       | 请选择截止报价日期     |
| <b>采购要求</b> 请填写采购要求             | 曾减待询价物                                                         | 品                  | *询价要求<br>请填写询价        | 要求               |       |               |
| 交货 日期 确                         | 认无误后,点                                                         | 击龙20-0步7           | 16、                   | 点击               | "发起询  | 价"            |
|                                 |                                                                |                    |                       | F                |       |               |
| 下一                              | 步                                                              | 删除                 |                       |                  | 发起询价  |               |
|                                 |                                                                |                    |                       |                  |       |               |